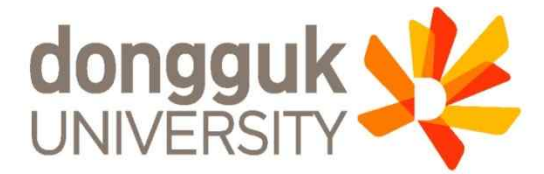

# 소프트웨어 공학 Tutorial #2: StarUML

Eun Man Choi emchoi@dgu.ac.kr

#### Contents

#### • StarUML 개요

- StarUML 소개 및 특징
- 주요 기능
- StarUML 화면 소개
- StarUML 설치
  - StarUML 다운 & 설치하기

### 연습

- 사용 사례 다이어그램 그리기
  클래스 다이어그램 그리기
- 순서 다이어그램 그리기

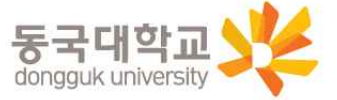

#### StarUML 개요

#### StarUML 소개 및 특징

- 소개
  - Rational Rose, Together와 같은 상업적 도구에 준하는 기능을 갖춘
     오픈 소스 소프트웨어 모델링 도구 및 플랫폼

#### • 특징

- UML 표준 명세에 기반한 모델 작성과 UML2.0 표기법을 지원
- 완전한 UML Profile 개념을 제공하여 플랫폼에 독립적인 모델을 작 성할 수 있도록 지원
- 뛰어난 확장성과 유연성을 제공
- 모델을 소스 코드로 생성하고, 소스 코드로부터 모델을 Reverse Engineering 할 수 있음
- 심플한 인터페이스로 학습 및 사용 용이 ⇒ 개발 효율 증대

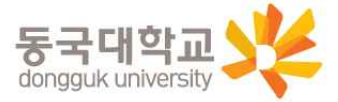

### StarUML 개요

#### • StarUML 주요기능

- StarUML를 이용하면 UML Diagram을 빠르고 쉽게 그릴 수 있음
- 모델을 소스 코드로 생성하고, 소스 코드로부터 모델을 Reverse Engineering 가능
- .NET, J2EE와 같은 플랫폼 환경을 적용
- StarUML에서 그릴 수 있는 Diagram 종류
  - Class Diagram
  - Use Case Diagram
  - Sequence Diagrams
  - Collaboration Diagrams
  - Statechart Diagram
  - Activity Diagram
  - Component Diagram
  - Deployment Diagram
  - Composite Structure Diagram

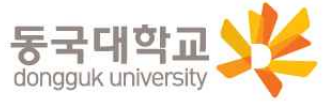

# StarUML 개요

#### • StarUML 화면 소개

| -1 - A 2 - D - A                                                                                                    | Tool Bar , balantan                   | in her b                                                                                                    |
|----------------------------------------------------------------------------------------------------|---------------------------------------|----------------------------------------------------------------------------------------------------|
| noe 🛛 🗴 Hain (Design Moor)                                                                                                    |                                       | Nodal Explorer 🗆 0                                                                                                    |
| tabon 🖉 Man 📓 Man                                                                                                    |                                       | 11日 二日・名 ・ ・                                                                                                    |
| alact                                                                                                    |                                       | 🖉 🖨 🍞 Unbilled                                                                                                    |
| ubsystem                                                                                                    |                                       | <ul> <li>B) Construction of the Cate Model</li> <li>B) Construction of the Cate Model</li> <li>B) Construction of the Cate Model</li> </ul>                                                                                                    |
| ackage                                                                                                    |                                       | 🛞 🧱 < <design vadel=""> &gt; Design Madel</design>                                                                                                    |
|                                                                                                    |                                       | 🖶 🛅 < <mplementationmodel>&gt; (mplementationModel&gt;&gt; (mplementationModel&gt;&gt; (mplementation))</mplementationmodel>                                                                                                    |
| Tool Box                                                                                                    |                                       | 🕷 📴 < <deploymentmodel>&gt;Deployment M</deploymentmodel>                                                                                                    |
|                                                                                                    |                                       | Madal                                                                                                    |
| ignal                                                                                                    | · · · · · · · · · · · · · · · · · · · | INIOGEI                                                                                                    |
| xception                                                                                                    | Mate Minutesu                         | Explorer                                                                                                    |
| ort.                                                                                                    | Main Window                           |                                                                                                    |
| lw1                                                                                                    |                                       |                                                                                                    |
| saociation                                                                                                    |                                       | The Model Explorer The Diversion Explorer                                                                                                    |
| PrectosdAssociation                                                                                                    |                                       | Description of the second second seco |
| Aggregation                                                                                                    |                                       | (UM ClassDiagram) Main                                                                                                    |
| Composition                                                                                                    |                                       | General                                                                                                    |
| ieneralization                                                                                                    |                                       | • Nano Man                                                                                                    |
| Sepandancy                                                                                                    |                                       | e Disgranifyps                                                                                                    |
| ledication                                                                                                    |                                       | • Lessinospan <u>C</u>                                                                                                    |
| Aspocation Class                                                                                                    |                                       | The second second second second second second second second second second second second second second second se                                                                                                    |
| Connector                                                                                                    |                                       |                                                                                                    |
| bbject                                                                                                    |                                       | 2 Droportion                                                                                                    |
| rk - c                                                                                                    |                                       | Properties                                                                                                    |
| a                                                                                                    |                                       | 10.33                                                                                                    |
| 19:49(20) Add-In "Generator Addin" menu is registered successfully.<br>19:49(20) Add-In "Java Addin" menu is registered successfully. |                                       | <i><i>c</i></i>                                                                                                    |
| 9.49.20] Add-In "Pattern AddIn" menu is registered successfully.                                                                      | I Output I                            |                                                                                                    |

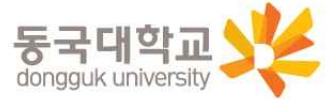

# StarUML 설치

#### • 아래의 사이트에서 StarUML을 다운 받아 설치

<u>http://sourceforge.net/projects/staruml/files/staruml/5.0/staruml-5.0-with-cm.exe/download</u>

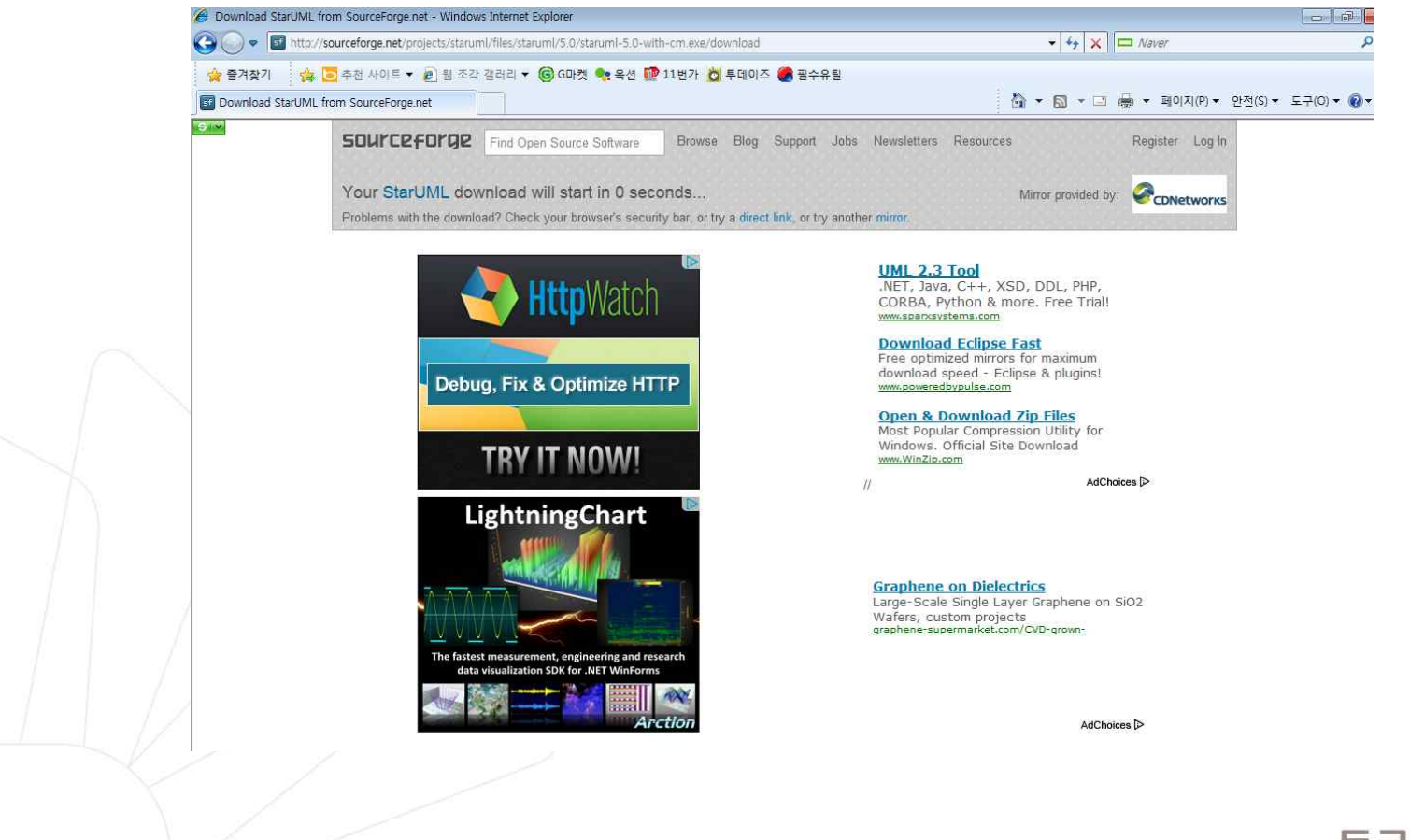

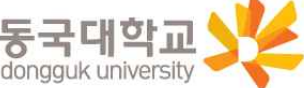

# StarUML : 다이어그램 생성 방법

• Step Step 1 (계속)

- StarUML을 실행하고 새 Project를 생성
- Approach는 'Default Approach'를 선택

| Approaches Open Files Recent Files |                 |
|------------------------------------|-----------------|
| Approaches                         | 88 12           |
| 4+1 View<br>Model                  | L Empty Project |
| Default Apporach for Stari ML      |                 |
|                                    |                 |
| Set As Default Approach            |                 |

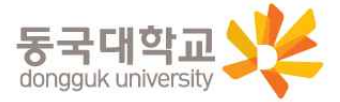

# StarUML : 다이어그램 생성 방법

#### • Step Step 2 (계속)

- 각 다이어그램 생성방법
  - Model Explorer의 각 다이어그램에 적합한 Model 선정 -> 오른쪽버튼클릭 -> Add Diagram -> 원하는 다이어그램 선택 -> 이름변경

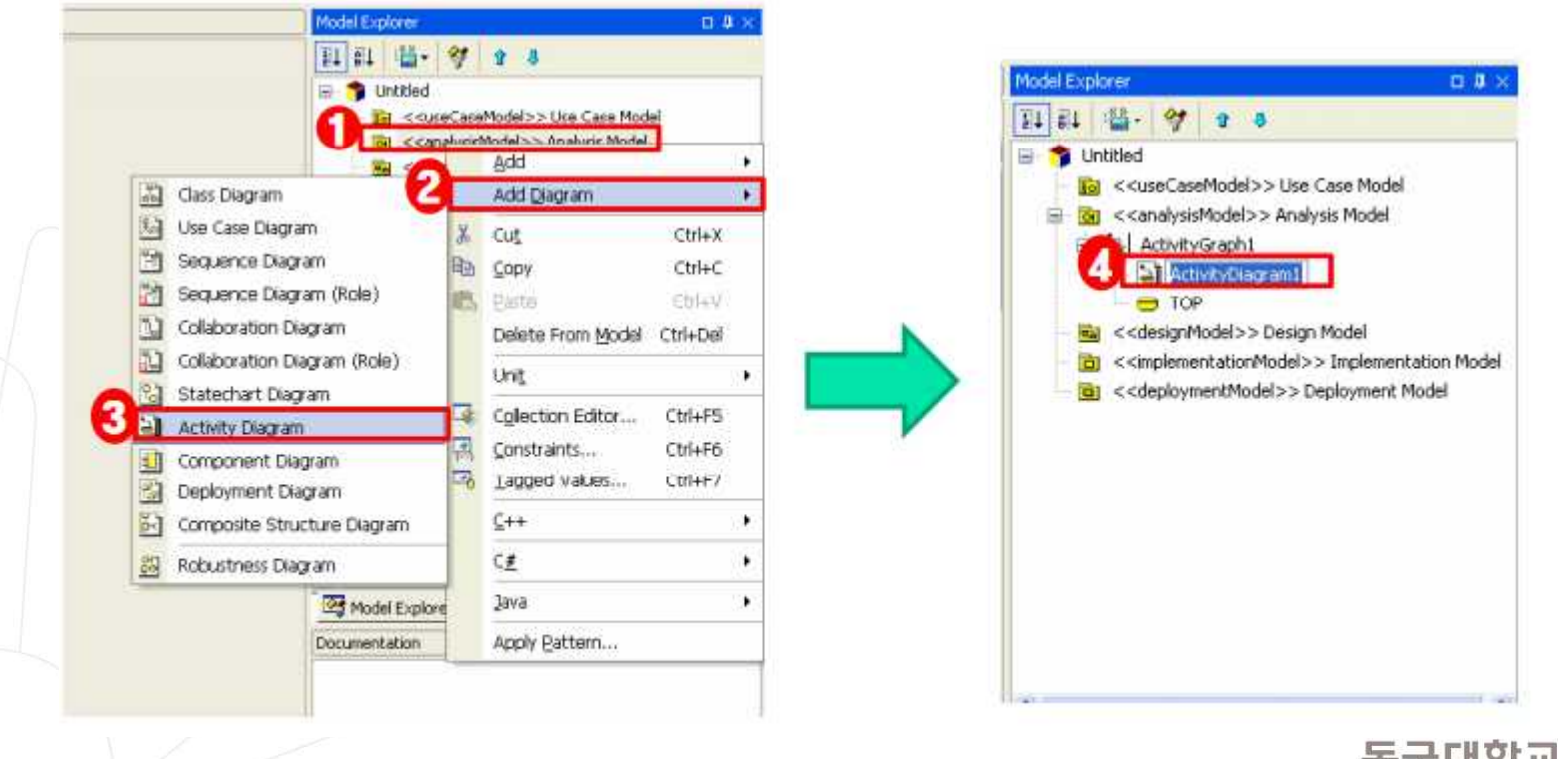

# StarUML : 다이어그램 생성 방법

- Step Step 3
  - 선택한 다이어그램이 Model Explorer에 생성되고, ToolBox와 Main Window가 다이어그램의 종류에 맞게 생성

| Toobox 🛛 🗘 🛛                     | Activity sagram1 (Analysis Model: ActivityGraph1) | Model Explorer D                                         |
|----------------------------------|---------------------------------------------------|----------------------------------------------------------|
| Annotation                       | [고 Man 고 Main 그 ActivityDiagram]                  | 1111 篇· 贺 9 8                                            |
| Activity -                       |                                                   | A Good States                                            |
| Select                           |                                                   | 🛞 👔 < cuseCaseModel>> Use Case Mode                      |
| ActionState                      |                                                   | 🖶 📴 < <analysismodel>&gt; Analysis Model</analysismodel> |
| 😑 SubactivityState               |                                                   | Main                                                     |
| <ul> <li>InitialState</li> </ul> |                                                   | E 2 ActivityGraph1                                       |
| FinalState                       |                                                   |                                                          |
| ) - Synchronization              |                                                   | i Set < <designmodel>&gt; Design Model</designmodel>     |
| Decision                         |                                                   |                                                          |
| @ Flow Final                     |                                                   | <deploymentmodel>&gt; Deployment</deploymentmodel>       |
| Chiert Flow                      |                                                   |                                                          |
| Signal Accept State              |                                                   |                                                          |
| Signal Send State                |                                                   | 201 Bodel Fabrier, 1231 and an Exactor                   |
| 1 Transition                     |                                                   | Properties D                                             |
| Contranction                     |                                                   | (UMLActivityDiagram) ActivityDiagram1                    |
| 1 Sumlane/Vector/                |                                                   | Dame Activity Clancers 1                                 |
| C information (rerucal)          |                                                   | DiagramType                                              |
| - Swittenio(Honzonkai)           |                                                   |                                                          |
|                                  |                                                   |                                                          |
|                                  |                                                   | + -                                                      |
|                                  |                                                   |                                                          |

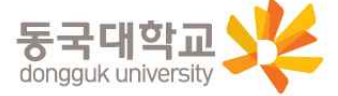

• 사용사례

StarUML의 기능을 소개 위한 간단한 수강신청 시스템

• 수강신청 요구사항

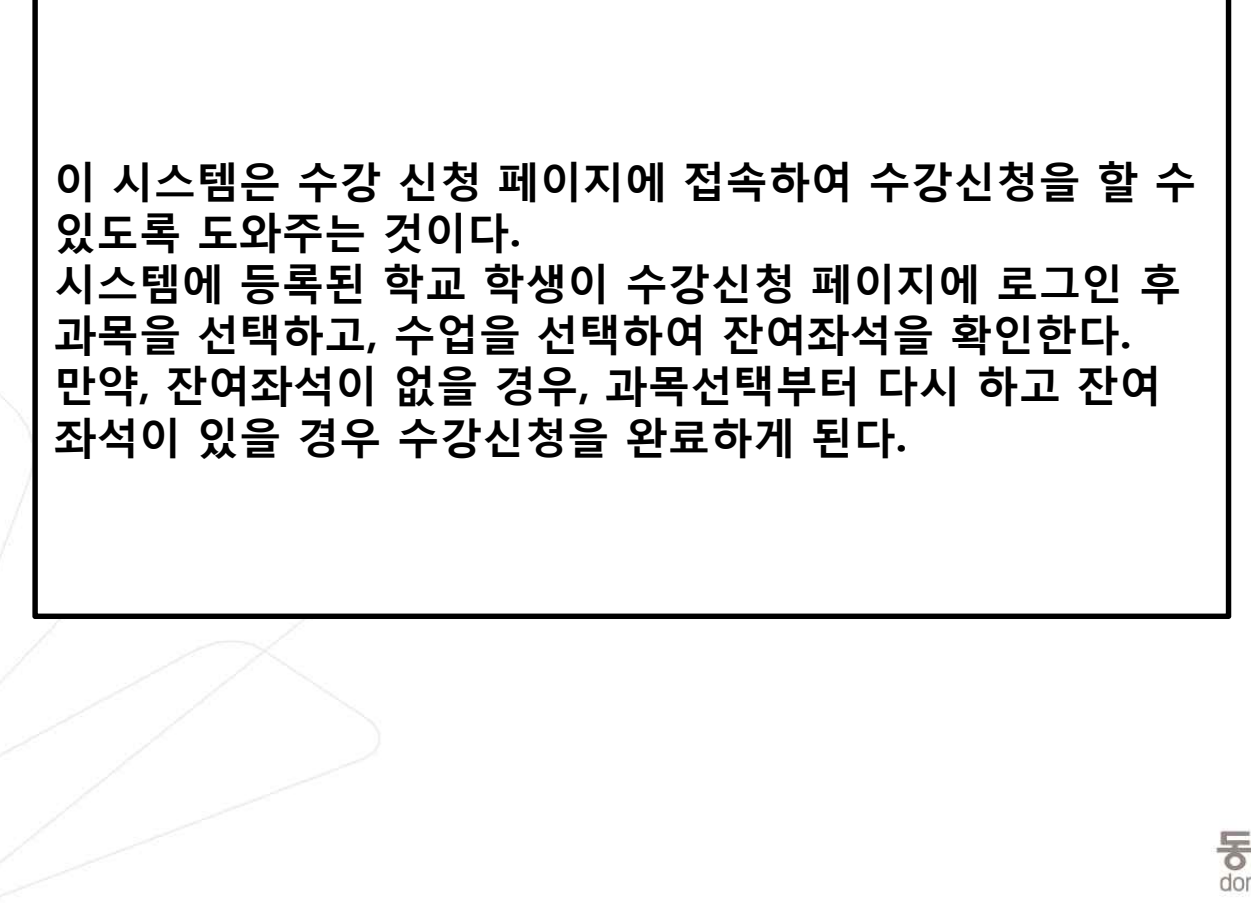

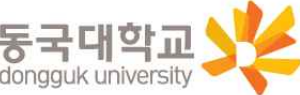

#### • Use Case Diagram 그리기

- Use Case Diagram을 그리기 위해서 Diagram을 생성
  - Model Explorer의 <<usecaseModel>> Use Case Model 선 택 -> 마우스 오른쪽 버튼 클릭 -> Add Diagram -> Use Case Diagram 선택

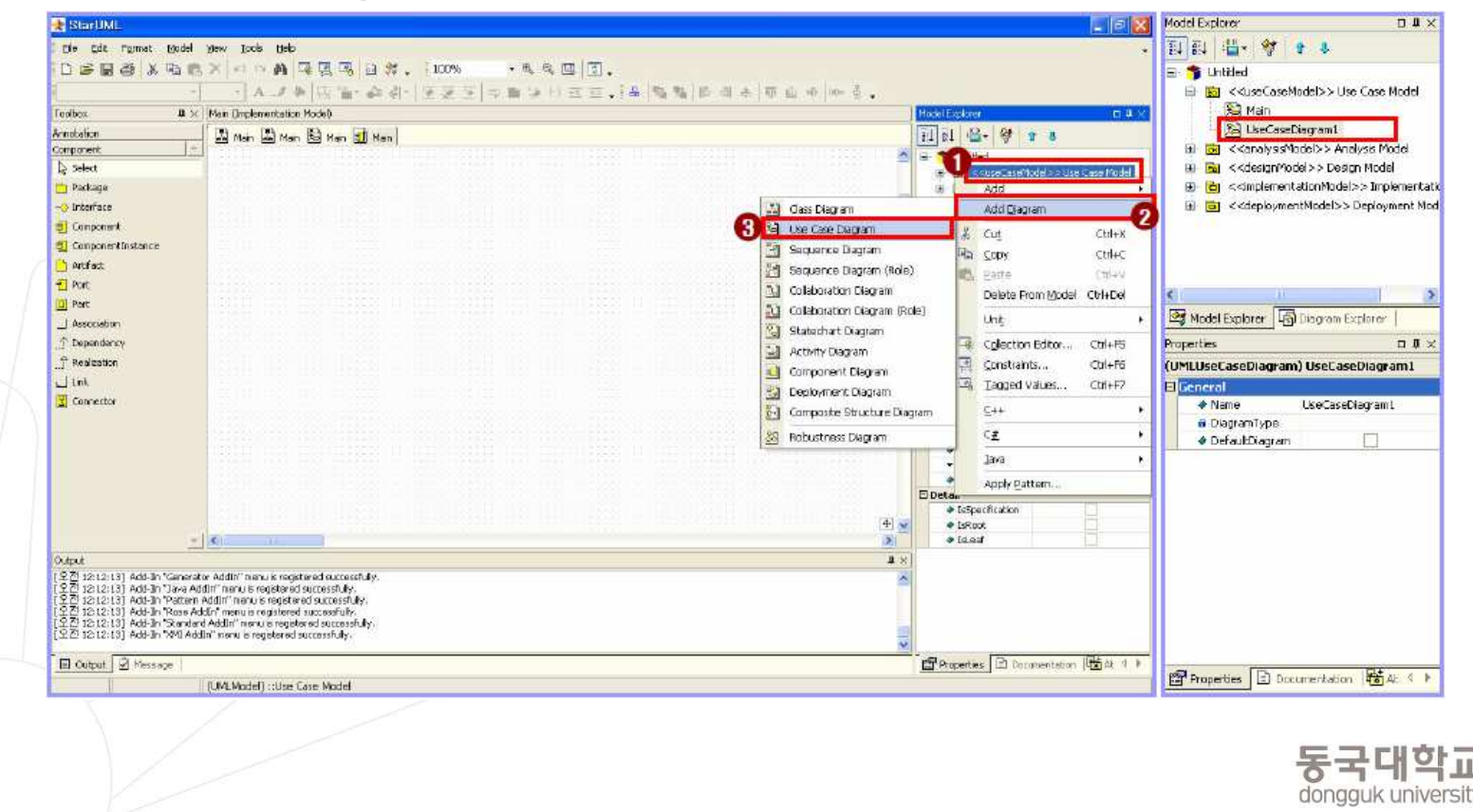

#### • Use Case Diagram Tool Bar

| UseCase                              | Select              | Diagram 요소를 선택합니다.                                          |
|--------------------------------------|---------------------|-------------------------------------------------------------|
| R Select                             | Package             | 모델 요소들을 노리적으로 그룹하 한 때 사용한니다                                 |
| 🔁 Package                            | i denago            |                                                             |
| 🔾 UseCase                            | UseCase             | 시스템이 제공하는 기능을 의미합니다.                                        |
| 옷 Actor                              | Actor               | 시스템을 사용하는 사용자나 외부 시스템을 의미합니다.                               |
| Association                          | Association         | 유스케이스와 액터간에 연관 관계가 있을 때 사용합니다.                              |
|                                      |                     |                                                             |
| <br>介 Generalization<br>介 Dependency | DirectedAssociation | 유스케이스와 액터간에 연관 관계가 있을 때 사용합니다. 종속, 포<br>함등의 관계를 표시할 수 있습니다. |
|                                      | Generalization      | 일반적인 요소와 더 구체적인 요소의 관계일 때 사용 <mark>합니다.</mark>              |
| Include                              |                     | 어떤 유스케이스를 위해 다른 요소의 존재가 요구 되어지는 의존                          |
| £û Extend                            | Dependency          | 적인 관계를 의미합니다                                                |
| System Boundary                      | Include             | 어떤 유스케이스를 수행하는 데, 반드시 수행해야 하는 유스케이<br>스를 나타내기 위해 사용합니다.     |
|                                      | Extend              | 한 유스케이스가 특정 시점에 여러 가지 형태로 분류될 경우에 사<br>용합니다.                |
|                                      | System Boundary     | 시스템과 외부 시스템의 경계를 의미합니다.                                     |

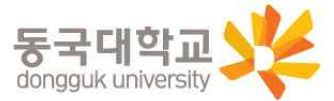

• Use Case Diagram – Main 선택

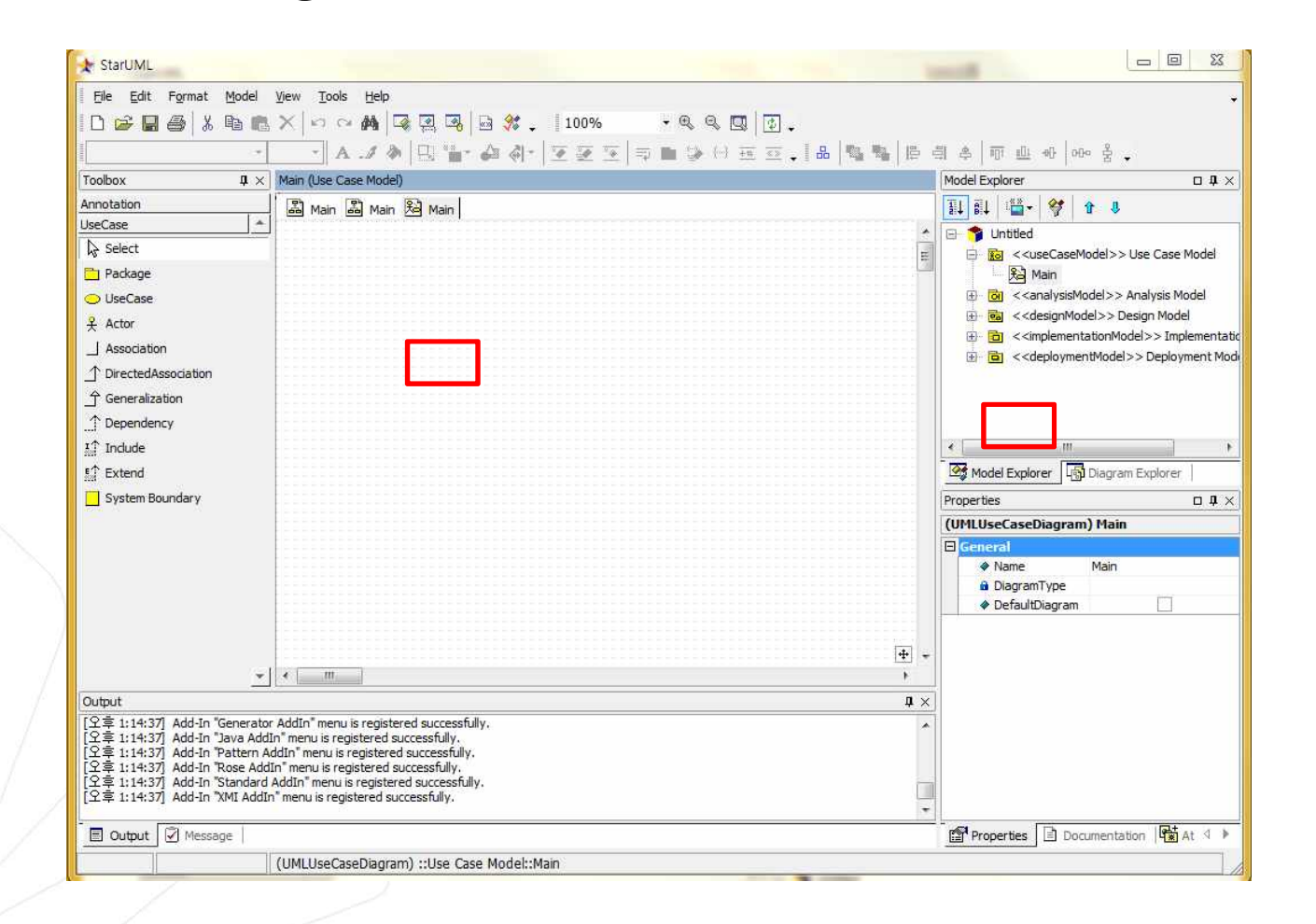

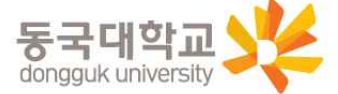

• Use Case Diagram – ToolBox -> Actor 선택

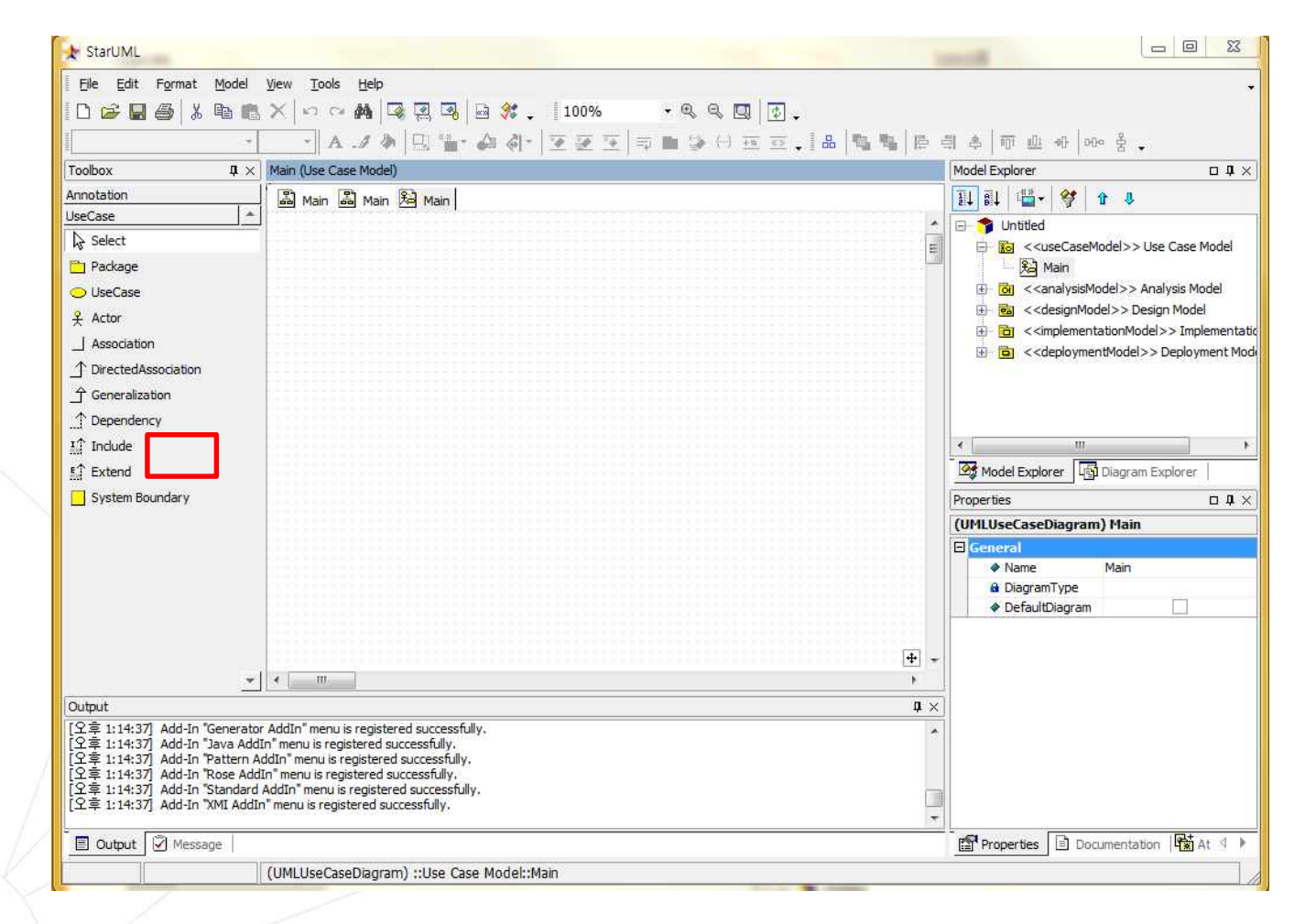

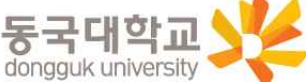

Use Case Diagram – Actor 박스 이름 기입

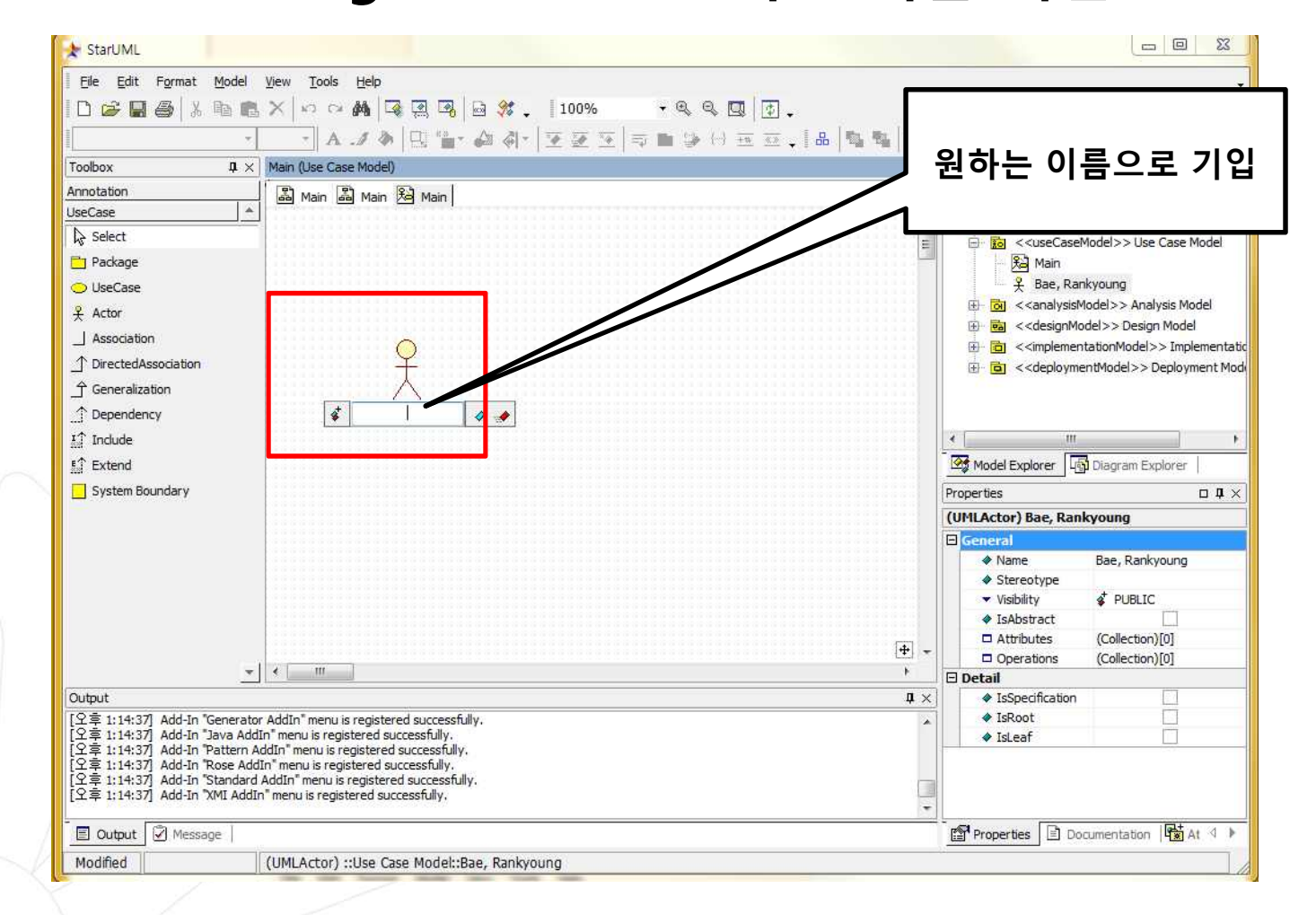

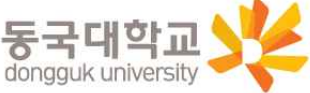

• Use Case Diagram – UseCase 선택

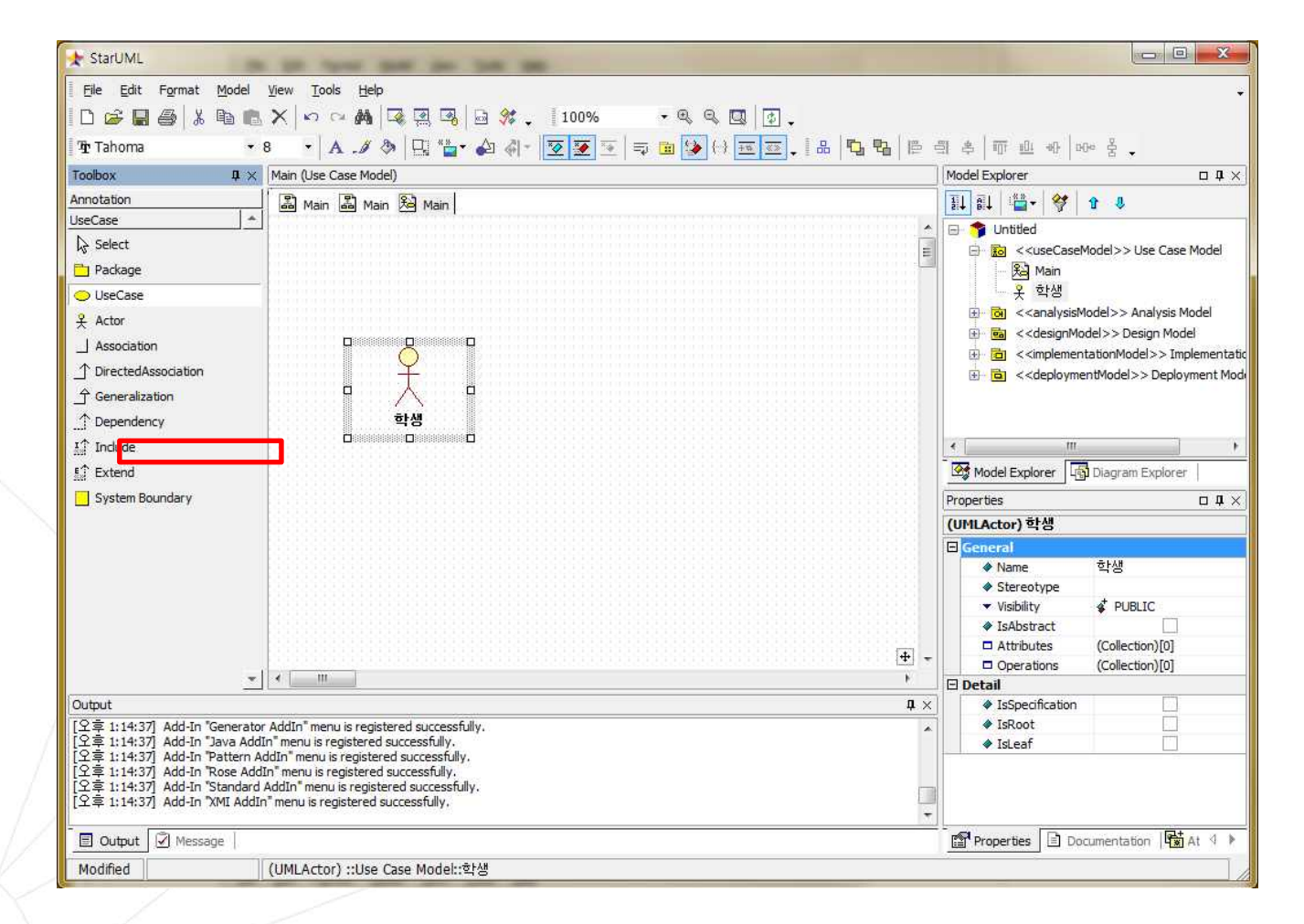

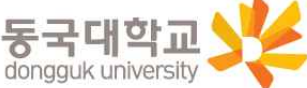

Use Case Diagram – UseCase 이름 기입

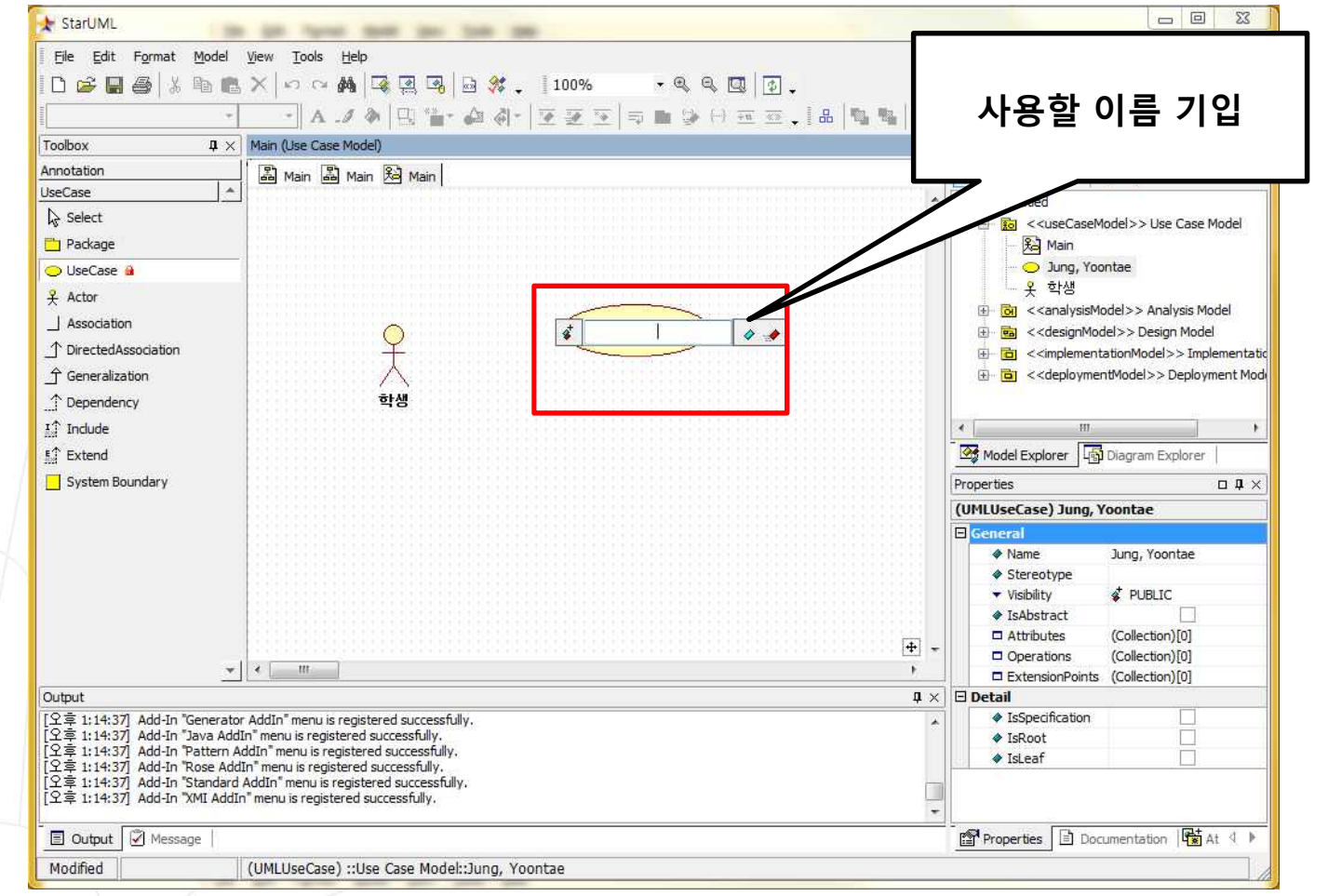

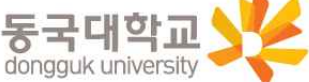

• Use Case Diagram – Association 선택

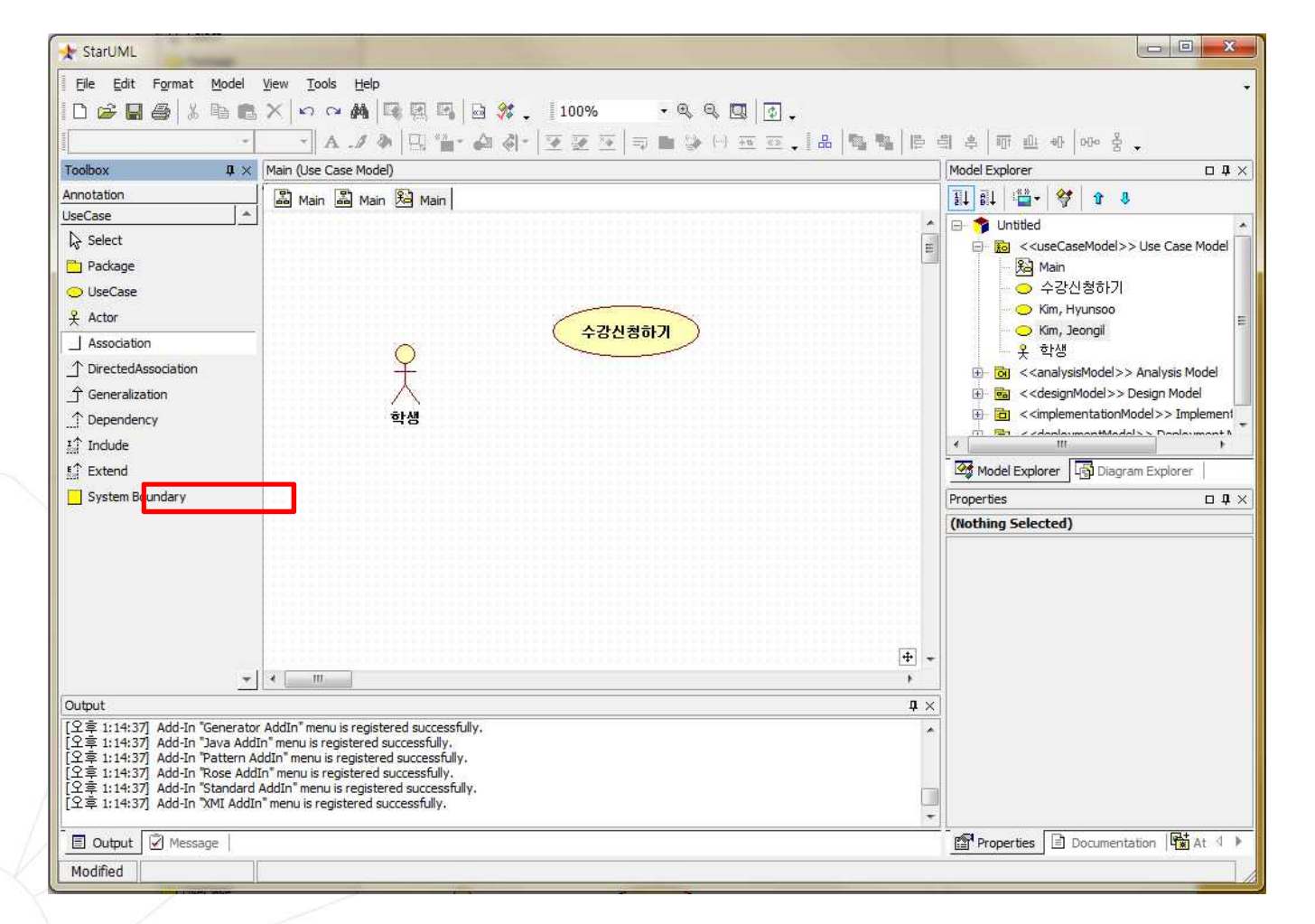

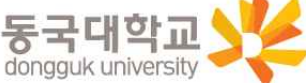

・ Use Case Diagram – 두 요소를 선택한 후(Shift) 가운데 드래그

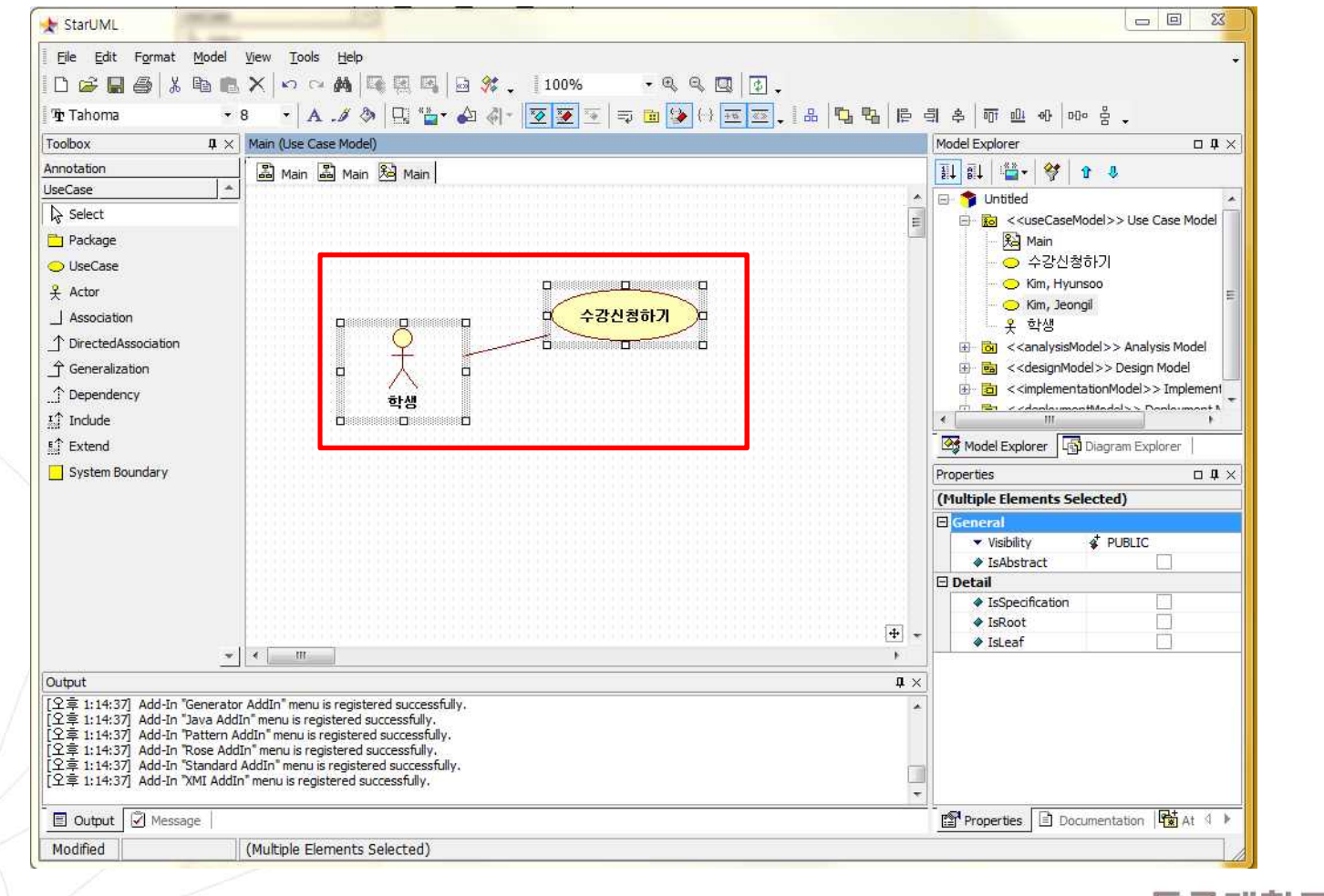

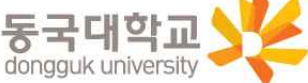

• Use Case Diagram

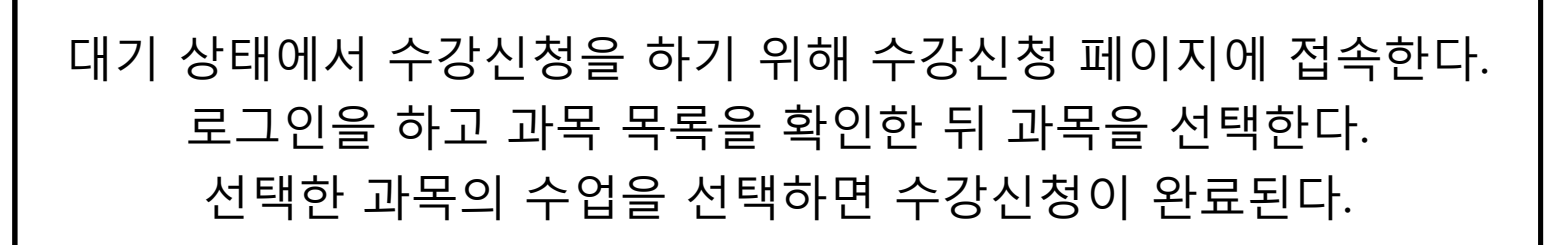

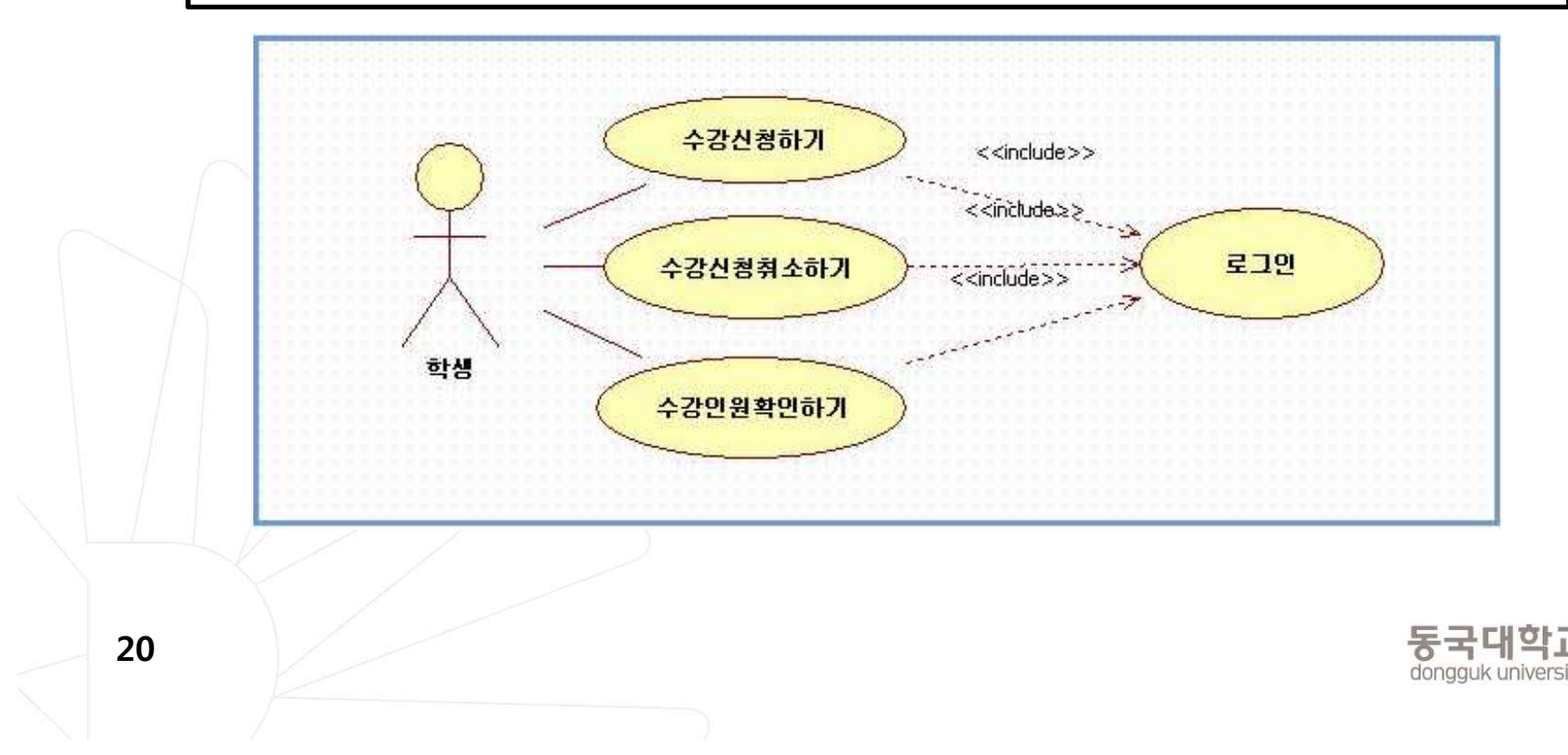

• 10page의 수강신청 시스템의 요구사항을 Class Diagram으로..

학교는 0명 이상의 학생으로 구성된 집합연관이고 학생은 여러 수업 을, 수업은 여러 명의 학생을 수용할 수 있는 다대다 관계이다. 교 수 한 명당 0개 이상의 수업을 담당한다.

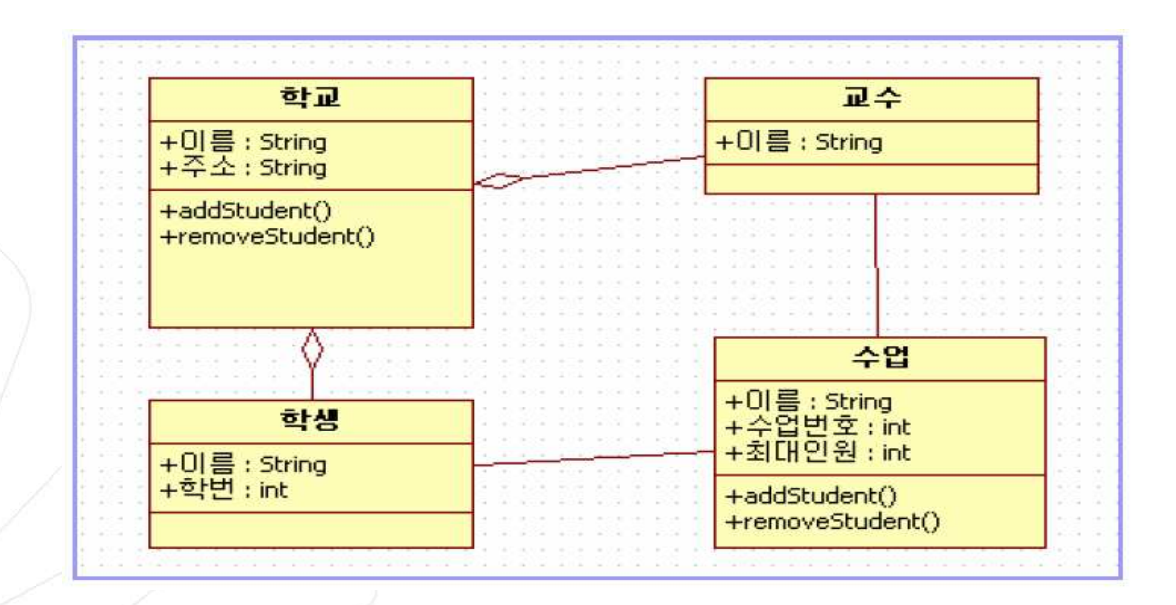

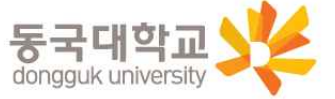

#### Class Diagram Tool Bar(1/2)

| lass 🔶           | Select                       | Diagram Q스를 서택하니다                       |
|------------------|------------------------------|-----------------------------------------|
| 😞 Select         | Select                       | Diagram 표도를 전득합니다.                      |
| A Subsystem      | Subsystem                    | 물리적인 시스템의 부분 또는 전체를 의미합니다.              |
| 🔁 Package        |                              |                                         |
| 🚽 Class          | Package                      | 관련된 클래스들을 모아서 모델링 한 것을 의미합니다.           |
| 🔶 Interface      |                              |                                         |
| Enumeration      | Class                        | 객체의 Attribute와 Method을를 모델링 한 것을 의미합니다. |
| n Signal         | 19 - 20 - 20<br>19 - 20 - 20 |                                         |
| 🔩 Exception      | Interface                    | 클래스에서 Method의 선언부분만 모델링 한 것을 의미합니다.     |
| ' Port           | -                            |                                         |
| 📙 Part           | Enumeration                  | 비디 영의된 없을을 디스트도 가지는 데이터다입을 의미입니다.       |
| Association      | Signal                       | 객체가의 비도기전 통시 시승를 의미합니다                  |
|                  | olgital                      |                                         |
|                  | Exception                    | 실행 오류시 Operation에 의해 발생되는 신호를 의미합니다.    |
|                  | /                            |                                         |
| 了 Generalization | Port                         | 인터페이스와 클래스의 연결 단자를 의미합니다.               |
| 1 Dependency     |                              |                                         |
| 1 Realization    | Part                         | 클래스 내부의 특정한 부분을 의미합니다.                  |
| AssociationClass |                              |                                         |

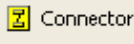

💶 Object

🔟 Link

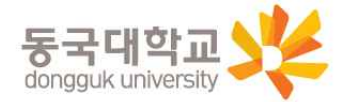

#### Class Diagram Tool Bar (2/2)

| Class 🔶                                                       | Association         | 한 클래스와 다른 클래스가 연관 관계가 있을 때 사용합니다.<br>Qualifier의 사용이 가능합니다.  |
|---------------------------------------------------------------|---------------------|-------------------------------------------------------------|
| <ul> <li>Subsystem</li> <li>Package</li> <li>Class</li> </ul> | DirectedAssociation | 한 클래스와 다른 클래스가 연관 관계가 있을 때 사용합니다.<br>Qualifier의 사용이 불가능합니다. |
| -> Interface                                                  | Aggregation         | 한 클래스가 다른 클래스를 포함하는 관계일 때 사용합니다.                            |
| Signal     Excention                                          | Composition         | 한 클래스가 다른 클래스에 완전히 종속되는 관계일 때 사용합니<br>다.                    |
| Port                                                          | Generalization      | 일반적인 요소와 더 구체적인 요소의 관계일 때 사용합니다.                            |
|                                                               | Dependency          | 한 클래스의 변화가 다른 클래스의 변화에 영향을 주는 관계를 의<br>미합니다.                |
|                                                               | Realization         | 인터페이스와 클래스와의 연결에 사용합니다.                                     |
| _↑ Generalization<br>↑ Dependency                             | AssociationClass    | 클래스와 연과의 연결에 사용합니다.                                         |
| <br>Realization<br>■: AssociationClass                        | Connector           | Part 사이의 연결에 사용합니다.                                         |
| Connector                                                     | Object              | 특정 클래스의 인스턴스를 의미합니다.                                        |
| Link                                                          | Link                | 객체 사이의 연결에 사용합니다.                                           |

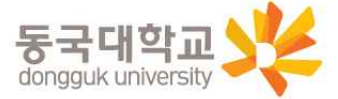

- Use Case Diagram을 그리기 위해서 Diagram을 생성합니다.
- Model Explorer의 <<designModel>> Design Model 선택 -> 마 우스 오른쪽 버튼 클릭 -> Add Diagram -> Class Diagram 선택

| n nahar a sa dar                                                                                               | Main (Design Model)                                                                                                    | 1000                                        | delExplorer   | <b>T</b> (1)                                                                                                   | 📰 🔛 🔄 < <analysismodel>&gt; Analysis Model</analysismodel>      |
|----------------------------------------------------------------------------------------------------|----------------------------------------------------------------------------------------------------|---------------------------------------------|---------------|----------------------------------------------------------------------------------------------------|-----------------------------------------------------------------|
| inotation                                                                                                    | [ [7] ma [7] ma ]                                                                                                    | 11                                          | ē1 🔅 .        | 94 0 0                                                                                                    | 🖶 📴 < <designmodel>&gt; Design Model</designmodel>              |
| ass in the second second second second second second second second second second second second second second s |                                                                                                    | N N                                         | Die inter     | X                                                                                                    | Man                                                             |
| a Select                                                                                                    | A I CERTIFICATION CONTRACTOR CONTRACTOR CONT |                                             | E E cer       | useCaseModel>> Use Case Model                                                                                  | GassDiagram1                                                    |
| J Subsystem                                                                                                    | 10110101010100010000000000000000000000                                                                                                    |                                             | Che ce        | naivsistilodel >> Anabsis Model                                                                                | 😥 🗇 < <implementationmodel>&gt; Implement</implementationmodel> |
| Package                                                                                                    |                                                                                                    |                                             | <b>GI</b> <51 | lesianModeli>> Desian Model                                                                                    | 🛁 📃 🗟 < <deploymentmodel>&gt; Deployment I</deploymentmodel>    |
| Class                                                                                                    | di tali antistatana si da tadi tali                                                                                                    | 0.                                          | ⊕ <u> </u> 2  | lda                                                                                                    |                                                                 |
| > Interface                                                                                                    | The second second secon | G ass Diagram                               |               | kdd Diagram                                                                                                    | 2                                                               |
| Enumeration                                                                                                    |                                                                                                    | Vise Case Diagram                           | \$ 0          | Ctrl+X                                                                                                    | <b>T</b>                                                        |
| Signal                                                                                                    |                                                                                                    | E Sequence Diagram                          | 四 (           | ζοργ Ctrl+C                                                                                                    |                                                                 |
| Exception                                                                                                    | a demotrationer a be blacker                                                                                                    | 5equence Diagram (Role)                     | 185 E         | Saiba EblyV                                                                                                    |                                                                 |
| Port                                                                                                    | SOBE E GERTONO COR E SOE BOBE                                                                                                    | Collaboration Diagram                       | E             | Delete From Model Ctrl+Del                                                                                     | Model Explorer 450 Diagram Explorer                             |
| Part                                                                                                    |                                                                                                    | Collaboration Diagram (Role)                |               | Jnit )                                                                                                    | Properties 0 4                                                  |
| Association                                                                                                    | A CONTRACTOR AND A MADE                                                                                                    | Statechart Clagram                          |               | election Editor - Ctris FE                                                                                     | (UMLClassDiagram) Main                                          |
| ) DirectedAssociation                                                                                          | d statementer tensi de di stat                                                                                                    | Activity Diagram                            | 2             | igrection colors. Ctri+Fo                                                                                      | E General                                                       |
| Aggregation                                                                                                    |                                                                                                    | 🔟 Component Diagram                         | 121 -         | Constraints Ctrimpe                                                                                            | Name Main                                                       |
| Composition                                                                                                    |                                                                                                    | 🔁 Deployment Diagram                        |               | Lagged values Ctriffer                                                                                         | 🔒 DiagramType                                                   |
| P Generalization                                                                                               |                                                                                                    | රිට Composite Structure Diagram             | 2             | ++                                                                                                    | 🕨 🔷 DefaultDiagram 🗹                                            |
| Dependency                                                                                                    |                                                                                                    | 84 Robustness Diagram                       | (             | <u>*</u>                                                                                                    |                                                                 |
| Realization                                                                                                    |                                                                                                    |                                             | 2             | ava                                                                                                    |                                                                 |
| AssociationGass                                                                                                |                                                                                                    |                                             |               | terite the second second second second second second second second second second second second second second s |                                                                 |
| Connector                                                                                                    |                                                                                                    |                                             |               | chhià Parnauri                                                                                                 |                                                                 |
| Object                                                                                                    | ALL THE THE THE CONTENT OF ALL THE THE                                                                                                    | Construction and a lot of the sector of the | ♦ IsLeaf      |                                                                                                    |                                                                 |
| LIK                                                                                                    |                                                                                                    |                                             |               |                                                                                                    |                                                                 |
|                                                                                                    |                                                                                                    |                                             |               |                                                                                                    |                                                                 |
|                                                                                                    |                                                                                                    |                                             |               |                                                                                                    |                                                                 |
|                                                                                                    |                                                                                                    |                                             |               |                                                                                                    |                                                                 |
| (put                                                                                                    |                                                                                                    | 4.A)                                        |               |                                                                                                    |                                                                 |

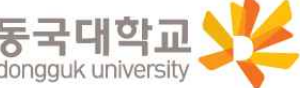

- 시스템을 구성하는 학교 클래스를 표현합니다.
- Toolbox의 Class 에서 Class 아이콘 클릭 -> 마우스로 Class 크기 지정 -> Class 이름 입력 -> Enter

| Eile Edit Format Model | Yiew Iools Help       |                 |             |         |       |     |       |      |     |
|------------------------|-----------------------|-----------------|-------------|---------|-------|-----|-------|------|-----|
|                        | XINNA                 | * . 9   9 % .   | 100% • 0, 6 | V 🛄 💽 🗸 |       |     |       |      |     |
| ዥ Tahoma 🔹 🔹           | 8 · A ./ 3            | 명 🍅 🏟 🖣 -       | 🗵 🗵 🔟 🗐 🎾   |         | 유 다 다 | 臣 母 | 今 1 4 | ~ 10 | 움 🗸 |
| foolbox 🛛 🗘 🛛          | ClassDiagram1 (Design | n Model)        |             |         |       |     |       |      |     |
| nnotation              | I A Main A Main       | 최 ClassDiagram1 |             |         |       |     |       |      |     |
| Jass                   |                       |                 |             |         |       |     |       |      |     |
| Select                 |                       |                 |             |         |       |     |       |      |     |
| 🗄 Subsystem            |                       | *               |             |         |       |     |       |      |     |
| 🛅 Package              |                       |                 |             |         |       |     |       |      |     |
| a Class                |                       |                 |             |         |       |     |       |      |     |
| 📀 Interface            |                       |                 |             |         |       |     |       |      |     |
| Enumeration            |                       |                 |             |         |       |     |       |      |     |
| 5 Sgnal                |                       |                 |             |         |       |     |       |      |     |
| Exception              |                       |                 |             |         |       |     |       |      |     |
| Port                   |                       |                 |             |         |       |     |       |      |     |
| 🖸 Part                 |                       |                 |             |         |       |     |       |      |     |
| Association            | dama                  |                 |             |         |       |     |       |      |     |
| ↑ DirectedAssociation  | 112222-00123          |                 |             |         |       |     |       |      |     |
| Aggregation            | The second second     |                 |             |         |       |     |       |      |     |
| Composition            | 10000000000000        |                 |             |         |       |     |       |      |     |
| ー<br>全 Generalization  | 1910203121            |                 |             |         |       |     |       |      |     |
|                        |                       |                 |             |         |       |     |       |      |     |
| A Realization          | 1000000000000         |                 |             |         |       |     |       |      |     |
| AssociationClass       | ninge and             |                 |             |         |       |     |       |      |     |
|                        |                       |                 |             |         |       |     |       |      |     |
|                        | 1010102 00000         |                 |             |         |       |     |       |      |     |
|                        | Constant and a        |                 |             |         |       |     |       |      |     |
|                        | 10001033322200        |                 |             |         |       |     |       |      |     |

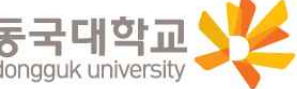

학교 Class에 Attributes를 입력합니다.

· 학교 Class 선택 -> 마우스 오른쪽 버튼 클릭 -> Collection Editor... 클 릭

• Attributes 탭 -> Insert 아이콘 클릭 -> Edit 클릭-> 마우스 오른쪽 버튼 클릭 -> Name 변경

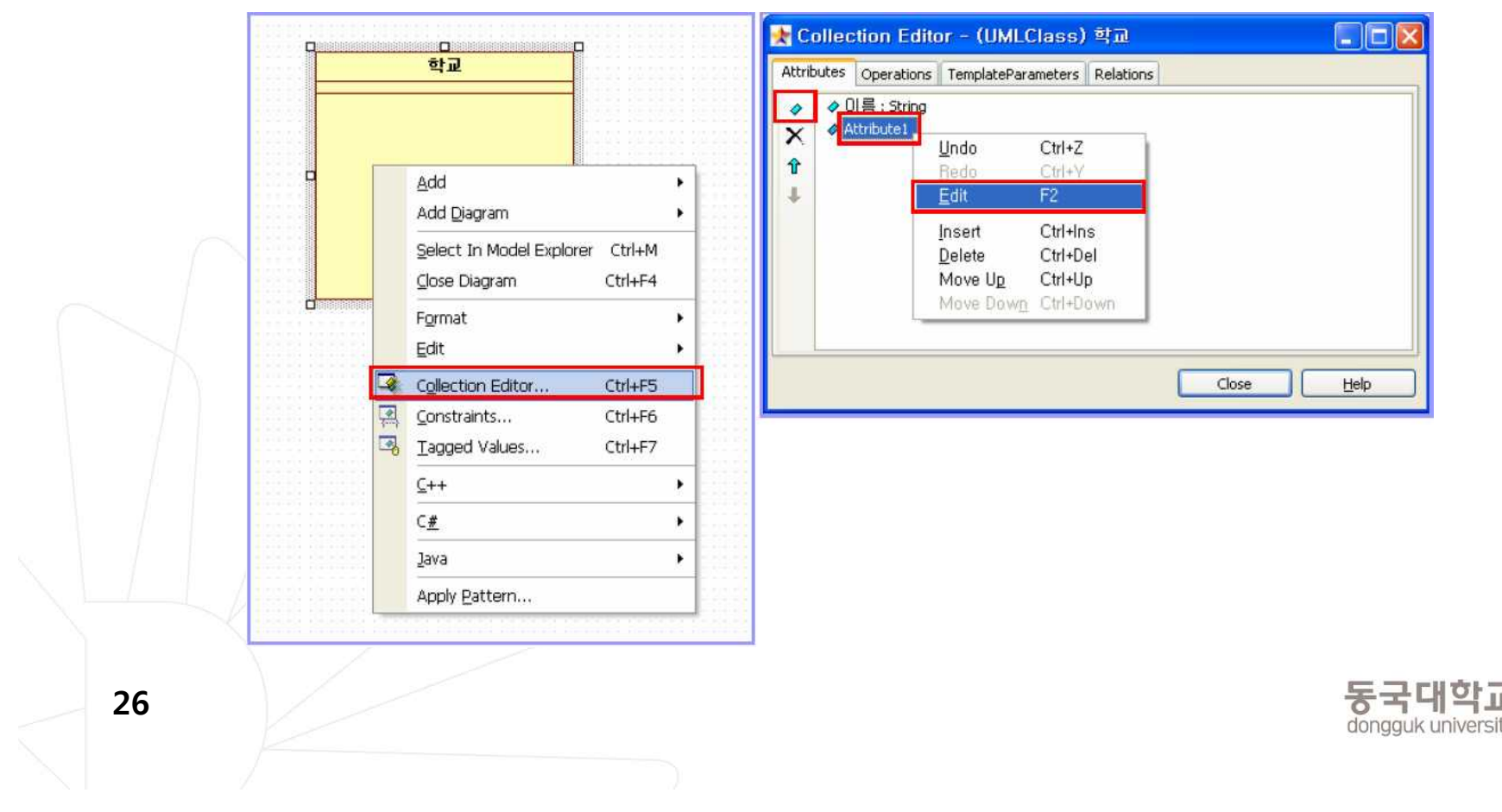

- 학교 Class에 Operation를 입력합니다.
  - 학교 Class 선택 -> 마우스 오른쪽 버튼 클릭 -> Collection Editor... 클
  - Operations 탭 -> Insert 아이콘 클릭 -> Edit 클릭 -> 마우스 오른쪽 버 튼 클릭 -> Name 변경

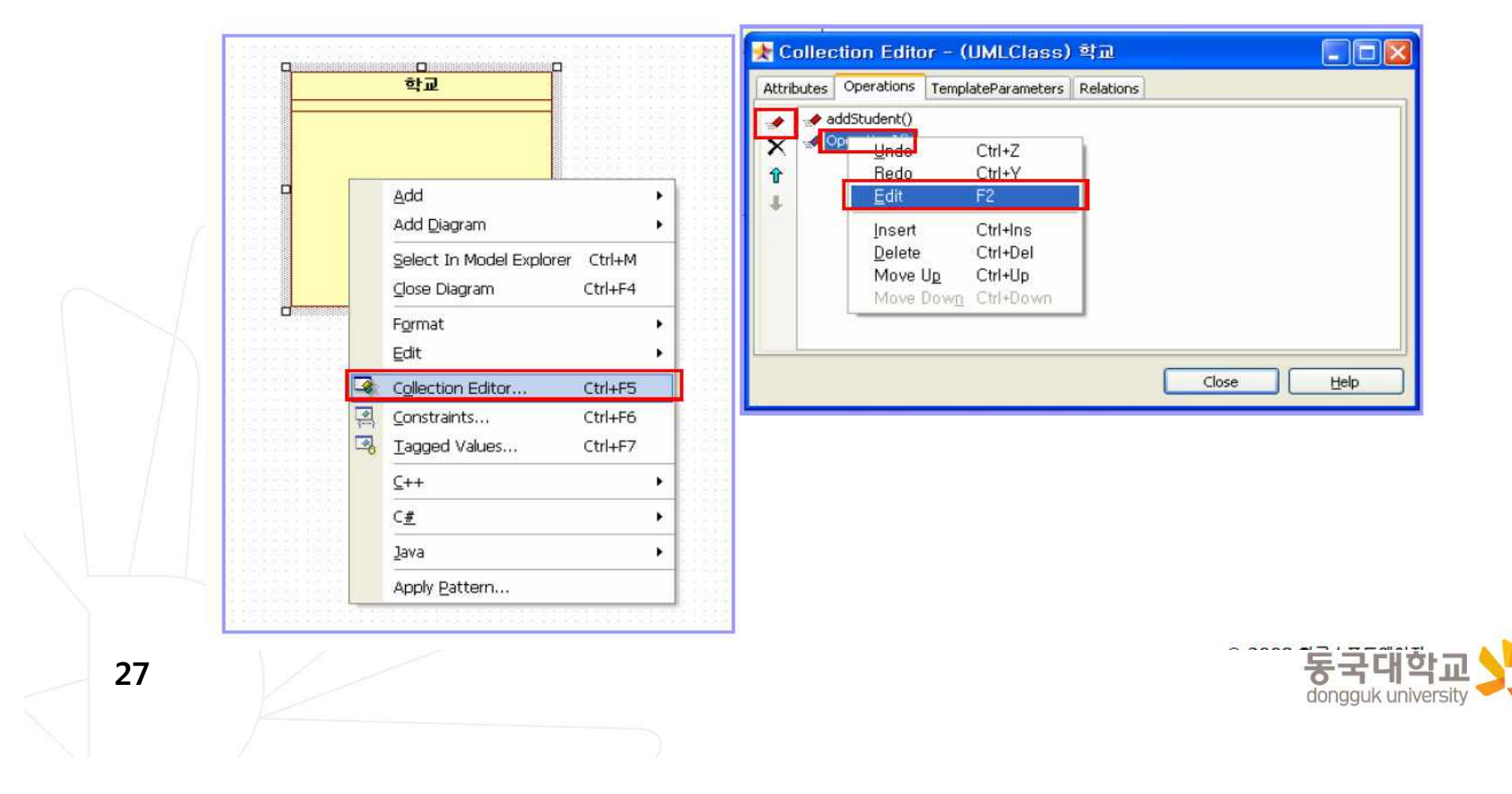

학교 Class 생성 방법을 참고하여 교수, 수업, 학생 Class도 다음과 같이 생성합니다.

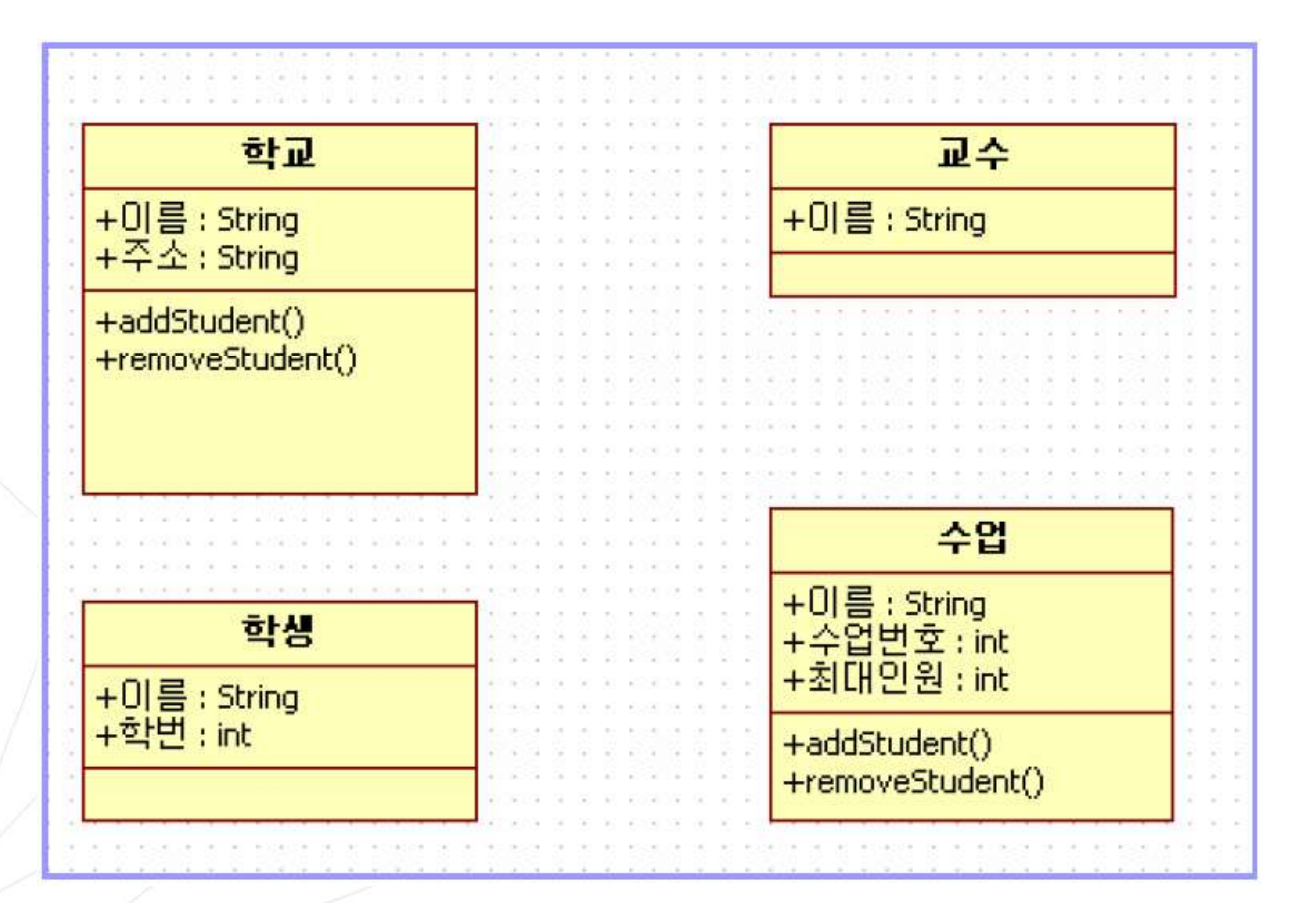

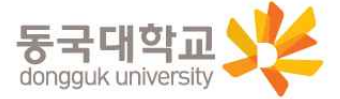

- 클래스간의 관계를 표현해 줍니다.
- 집합연관관계(한 클래스가 다른 클래스를 포함하는 관계를 의미합니다.)

- Toolbox의 Class 에서 Aggregation 클릭 -> Class와 Class 마우스로

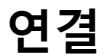

| Elle Edit Format Model View | Icols Hep<br>이 다 🚜 🗔 🕄 🖓 🕒 🛠      | <b>1</b> 100% | - Q Q 🛄 🗗 .                |                       |         |
|-----------------------------|-----------------------------------|---------------|----------------------------|-----------------------|---------|
| 1⊈Tahoma ▼ 8                | · A ./ & R · A                    |               | ■ > () =                   | 58 6 d 4              | <br>£ _ |
| Toolbox 🛛 🕮 🗙 🔤             | Diagram I (Design Model)          |               |                            |                       |         |
| Annotation                  | Main 최 Main 최 ClassPlanmant       |               |                            |                       |         |
| Class                       |                                   |               |                            |                       |         |
| 2 Select                    |                                   |               |                            |                       |         |
| 🔀 Subsystem                 |                                   |               |                            |                       |         |
| 🔁 Package                   | 학교                                |               | 교수                         |                       |         |
| 📑 Class                     | + 이름 : String                     | 이번 날날         | +0)를 : 5tring              |                       |         |
| -O Interface                | +수소 : String                      | 0             |                            |                       |         |
| Enumeration                 | +addStudent()<br>+removeStudent() |               |                            |                       |         |
| 📑 Signal                    |                                   | 100000000     |                            |                       |         |
| Exception                   |                                   |               |                            |                       |         |
| Port                        | <b></b>                           |               | 수업                         |                       |         |
| 🔄 Part                      | 3 LAI                             | 1 1 1 1 1 1 1 | +이름: 5tring                | and the second second |         |
| Association                 |                                   |               | +수업민호 : int<br>+최대인원 : int |                       |         |
|                             | +학번 : int                         | 1998 999      | +addStudent()              |                       |         |
|                             |                                   |               | +removeStudent()           |                       |         |
| Composition                 |                                   |               |                            |                       |         |
| Ĵ Generalization            |                                   |               |                            |                       |         |
| 1 Dependency                |                                   |               |                            |                       |         |
| 1 Realization               |                                   |               |                            |                       |         |
| P: AssociationClass         |                                   |               |                            |                       |         |
| Z Connector                 |                                   |               |                            |                       |         |
| 🚍 Object                    |                                   |               |                            |                       |         |
| 🔟 Link                      |                                   |               |                            |                       |         |

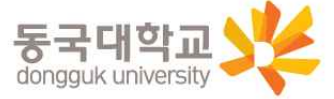

연관관계(한 클래스와 다른 클래스가 연관 관계가 있음을 의미함)
 – Toolbox의 Class 에서 Association 클릭 -> Class와 Class 마우스 로 연결

| Ele Edit Format Mode | View Iools Help       |                           |                   |           |                    |
|----------------------|-----------------------|---------------------------|-------------------|-----------|--------------------|
|                      |                       | * 🤮 🖓 🖂 🛠 . 🛛 100'        |                   | ×         |                    |
| 型 Tahoma             | • 8 • A ./ 🕅          | 🖪 🐂 🏠 🗟 · 🗵 🗷             | [□] □ ■ > () 匹 ∞. |           | <u>타</u> 4만 1000 중 |
| Toolbox 4            | ClassDiagram1 (Design | Model)                    |                   |           |                    |
| Annotation           | Nain 🖓 Main           | A ClassDiagram1           |                   |           |                    |
| Class                |                       | Contraction of the second |                   |           |                    |
| A Select             | 14/2010/2018 130      |                           |                   |           |                    |
| E Subsystem          |                       |                           |                   |           |                    |
| 🛅 Padkage            | Distances of          | 학교                        | 교수                | 14.446.0  |                    |
| 📃 Class              | 20 000 000000         | +이름 : String              | +0[름: 5tring      | 121010    |                    |
| -💛 Interface         | 44.147.52.52          |                           |                   |           |                    |
| 🧮 Enumeration        |                       | +removeStudent()          |                   |           |                    |
| 🖬 Signal             |                       |                           |                   |           |                    |
| Exception            |                       |                           |                   |           |                    |
| 🔁 Port               | Re les miner          |                           | 수업                | in one of |                    |
| Part                 |                       | 5hAll                     | +미를 : String      |           |                    |
| Association          | [4] 2. 23. 33 (3) (3) |                           | +추립인호 : Int       | B1381 U   |                    |
|                      | C. In the second      | +학변 : int                 | +addStudent()     | 1         |                    |
| Aggregation          |                       |                           | +removeStudent()  |           |                    |
| Composition          |                       |                           |                   |           |                    |
| 了 Generalization     | 12.00.00.00           |                           |                   |           |                    |
| Dependency           |                       |                           |                   |           |                    |
| 🕂 Realization        | 18 18 HE 18           |                           |                   |           |                    |
| E AssociationClass   |                       |                           |                   |           |                    |
| Z Connector          |                       |                           |                   |           |                    |
| 🚍 Object             |                       |                           |                   |           |                    |
| Junk                 | And the second        |                           |                   |           |                    |

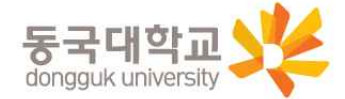

▪ 수강신청 시스템의 요구사항을 Sequence Diagram으로 표현하면

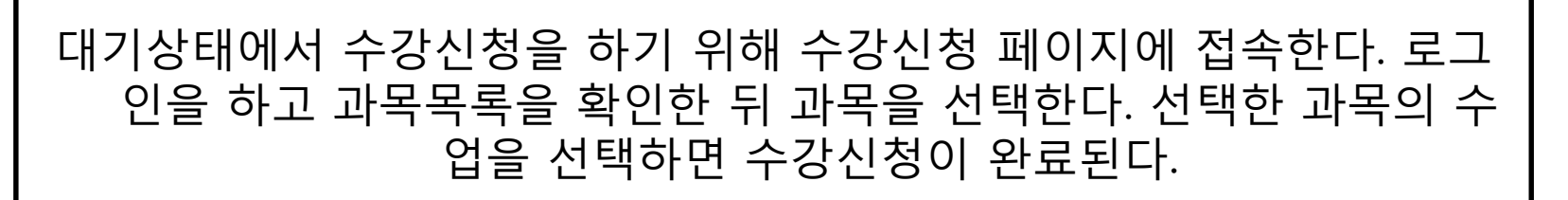

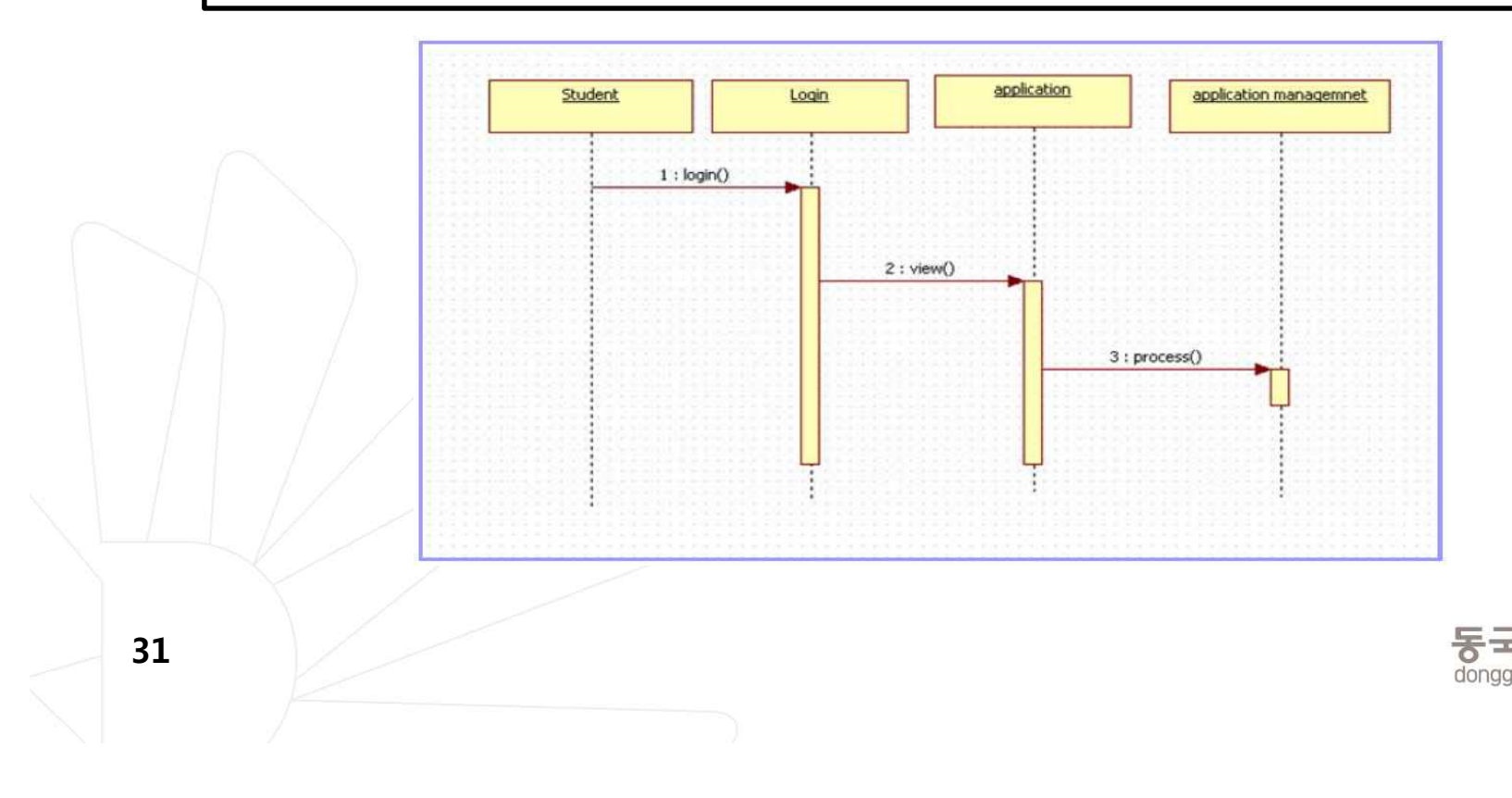

#### Sequence Diagram Tool Bar

| Sequence                                                                                                    | Select              | Diagram 요소를 선택합니다.               |
|----------------------------------------------------------------------------------------------------|---------------------|----------------------------------|
| Dbject                                                                                                    | Object              | 클래스로부터 생성된 객체를 의미합니다.            |
| <ul> <li>Stimulus</li> <li>SelfStimulus</li> <li>Combined Fragment</li> <li>Interaction Operand</li> <li>Frame</li> </ul> | Stimulus            | 두 객체간의 커뮤니케이션을 의미합니다.            |
|                                                                                                    | SelfStimulus        | 한 객체가 스스로 커뮤니케이션 함을 의미합니다.       |
|                                                                                                    | Combined Fragment   | Fragment 영역을 의미합니다.              |
|                                                                                                    | Interaction Operand | 조각 <mark>내부를 구분할 때</mark> 사용합니다. |
|                                                                                                    | Frame               | 시퀀스 다이어그램을 특정 영역으로 구분할 때 사용합니다.  |

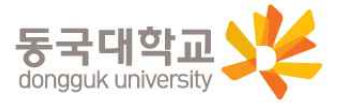

32

Sequence > Select 🖃 Object → Stimulus

▪ 수강신청 시스템의 요구사항을 Sequence Diagram으로 표현하면

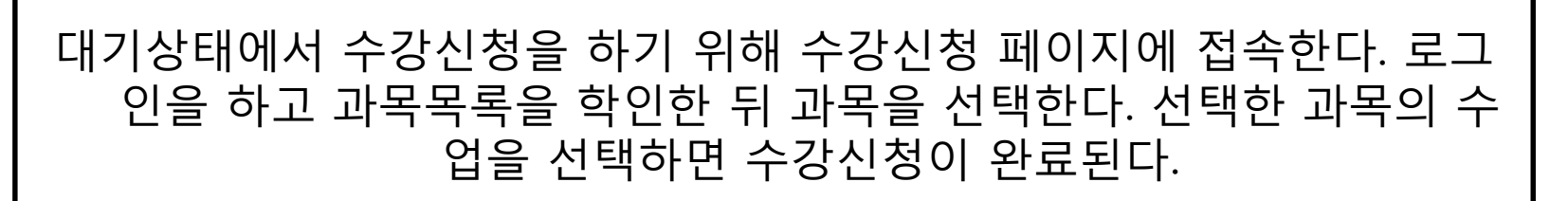

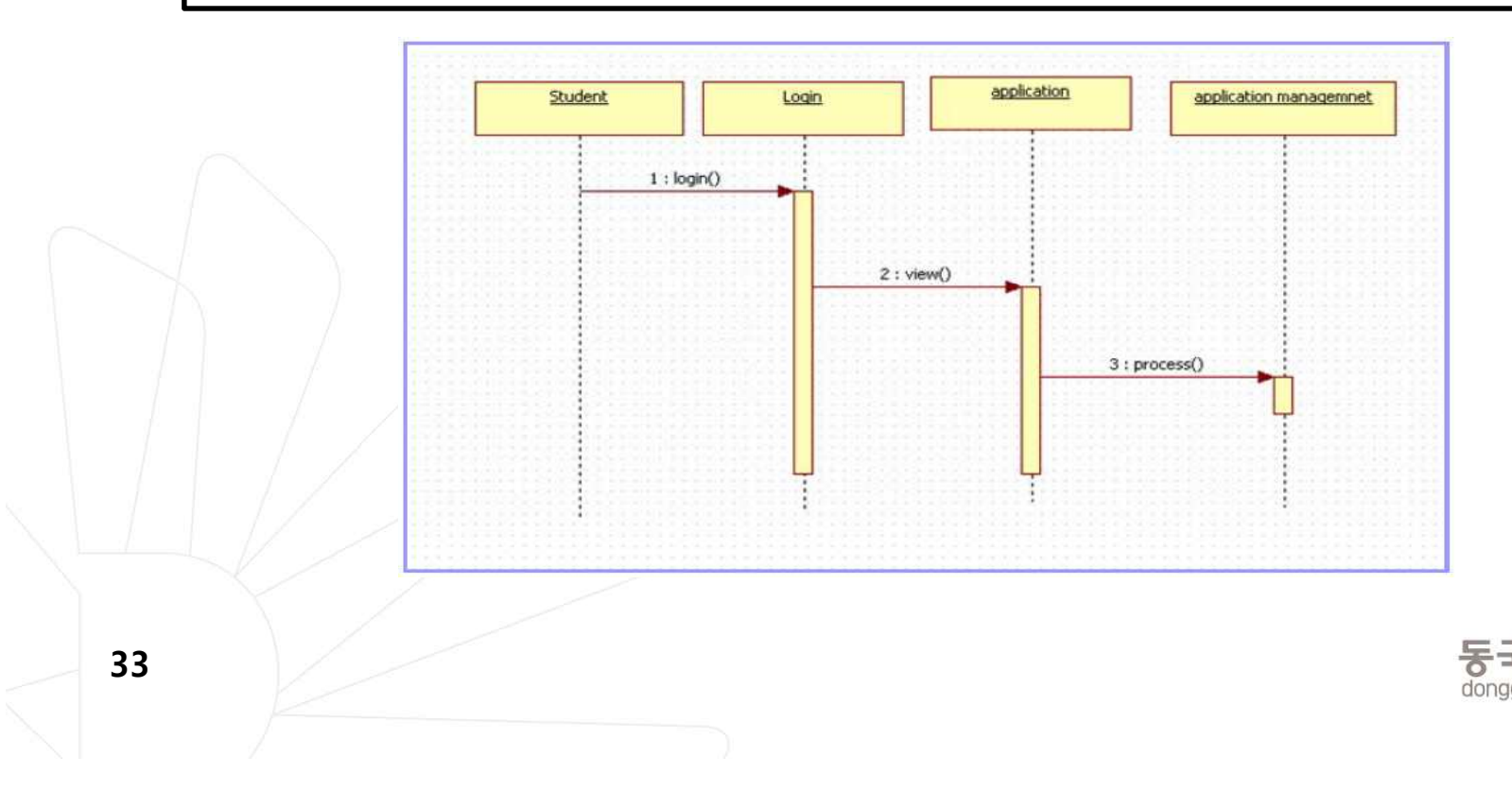

• 상호작용에 참여하는 개체들을 표시합니다.

- Toolbox의 Sequence 에서 Object 아이콘 클릭 -> 마우스로 Object 크기 지정 -> Object 이름 입력 -> Enter

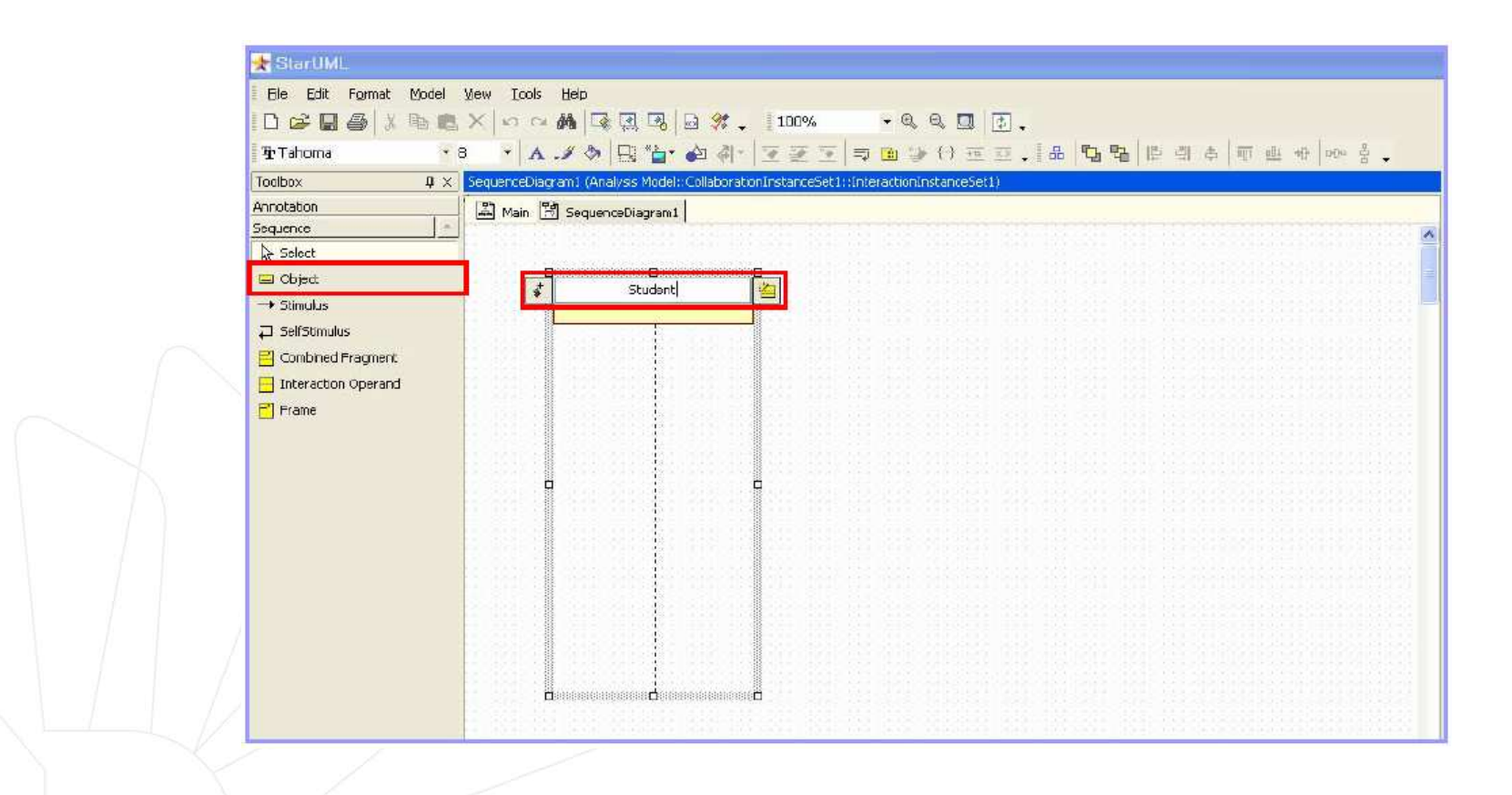

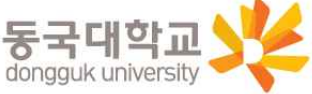

# 연습 과제 2-1: 사용 사례 다이어그램

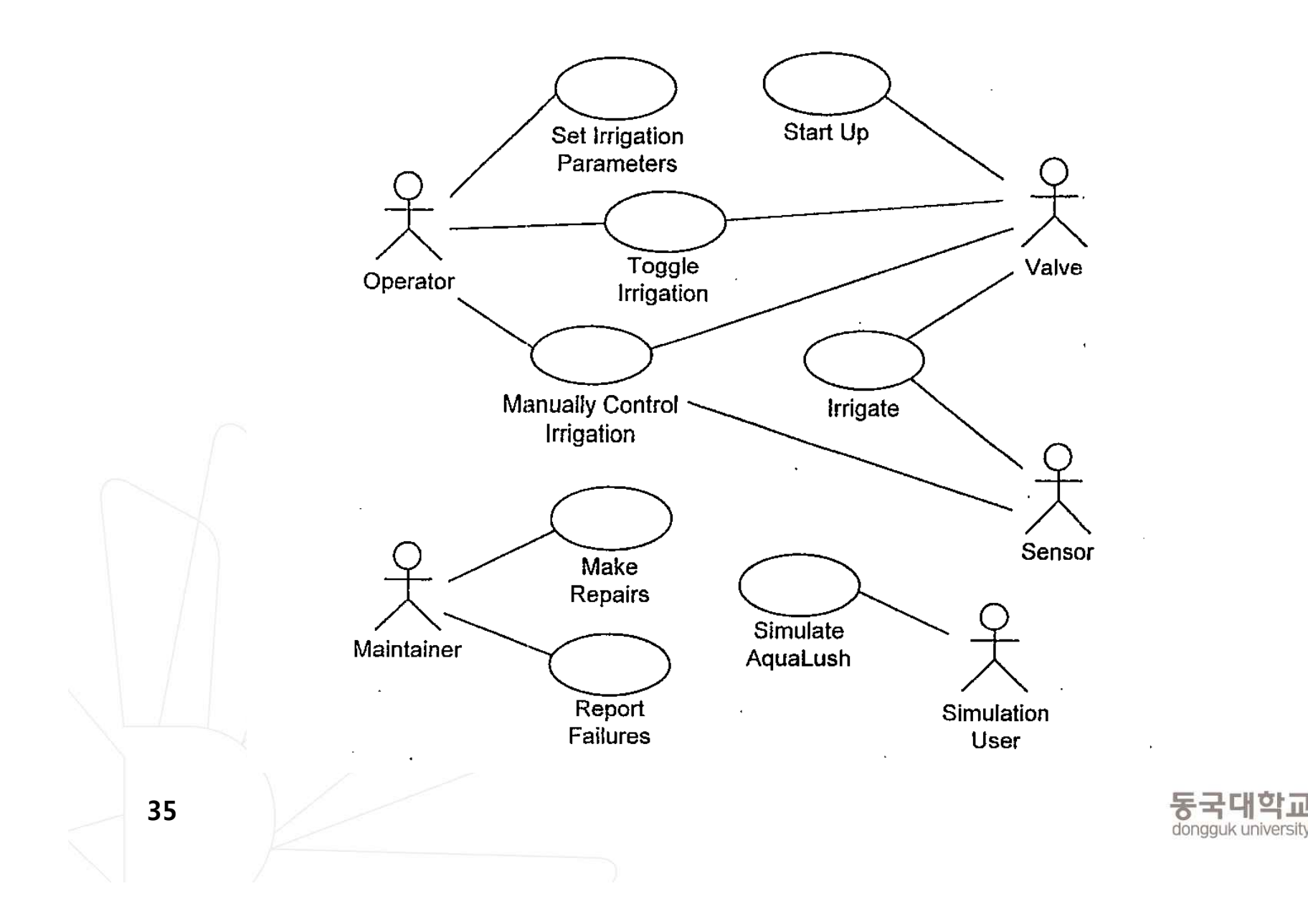

# 연습 과제 2-2: 클래스 다이어그램

![](_page_35_Figure_1.jpeg)

![](_page_35_Picture_2.jpeg)

# 연습 과제 2-3: 순서 다이어그램

![](_page_36_Figure_1.jpeg)

![](_page_36_Picture_2.jpeg)

Eiguro B-11-9 EimCito undato/) Bobaulor